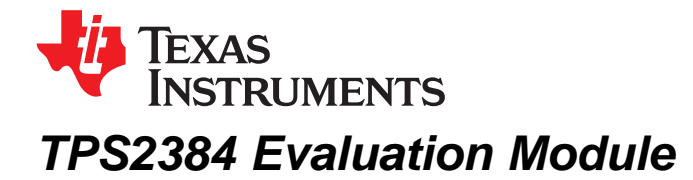

This user's guide describes the TPS2384 HPA109 evaluation module (EVM) and contains the EVM schematic, bill of materials, assembly drawing, and top and bottom board layouts.

#### Contents

|   | •••••••                                                    |    |
|---|------------------------------------------------------------|----|
| 1 | Related Equipment and Documentation from Texas Instruments | 1  |
| 2 | Introduction                                               | 2  |
| 3 | Hardware Overview                                          | 2  |
| 4 | EVM Operation                                              | 3  |
| 5 | TPS2384 Graphical User Interface Operation                 | 5  |
| 6 | Bill of Materials                                          | 8  |
| 7 | EVM Schematic and Layouts                                  | 10 |
|   |                                                            |    |

#### List of Figures

| 1 | Screen Shot of TPS2384 GUI – Enable Auto Read Selected   | 6 |
|---|----------------------------------------------------------|---|
| 2 | Screen Shot of the GUI – Port Function Pulldown Selected | 7 |

#### List of Tables

| 1 | Output RJ-45 Connectors  | 3 |
|---|--------------------------|---|
| 2 | HPA109 Bill of Materials | 8 |

## **1** Related Equipment and Documentation from Texas Instruments

#### 1.1 Related Equipment

The TI EV2400 USB-Based PC Interface Board is required to communicate with the TPS2384 EVM from the EVM's Windows-based control/monitor GUI. This interface EVM can be ordered from the TI website at www.ti.com.

#### 1.2 Related Documentation

- Data Sheet, TPS2384 Quad Integrated Power Sourcing Equipment Power Manager, SLUS634.
- EV2400 Evaluation Module Interface Board User's Guide, SLUU446.
- USB Drivers for Windows XP and Windows 2000, SLUC578. (ZIP file, USB drivers for EV2400 board for Windows PC.)
- Software Files for TPS2384EVM, SLVC078. (ZIP file, installation files for TPS2384EVM control GUI.)

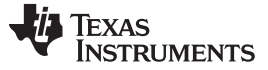

Introduction

## 2 Introduction

This user's guide describes the setup and operation of the TPS2384 HPA109 evaluation module (EVM). Information and instruction presented throughout this document assumes user familiarity with the TPS2384 and with the IEEE 802.3af Specification for Power Over Ethernet.

#### 3 Hardware Overview

The HPA109 EVM features the TPS2384 made by Texas Instruments. This EVM can be configured as an endpoint power sourcing equipment (PSE) or as a midspan PSE. Four-input and four-output RJ-45 connectors are provided to connect directly to an Ethernet cable.

According to the IEEE 802.3af specification, the PSE can apply power over the data lines or over the spare lines on the Ethernet cable. The HPA109 EVM has been designed with jumpers for applying power in either configuration.

The HPA109 EVM is designed such that the TPS2384 device can operate in either *Auto Mode* or *Power Management Mode*. A graphical user interface (GUI) has also been developed to read and write to the TPS2384 internal registers using the I<sup>2</sup>C interface.

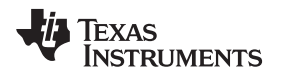

## 4 EVM Operation

#### 4.1 Operation

An external 48-V power supply connected to J3 pin 1 (positive) and J3 pin 3 (negative) is required. JV1 is installed at the factory to apply the 48 volts coming out of the TPS2490 hot-swap controller to the TPS2384 device. JP2 and JP3 also are installed at the factory to give the user the capability to use the S1 reset switch. Depressing S1 generates a logic low signal to the PORB input of the TPS2384 which resets all internal state machines and registers.

The JMS1 jumper is also installed at the factory between pin 1 and pin 2. This sets the Mode Select (MS) to *Auto Mode*. In *Auto Mode*, the TPS2384 automatically discovers, classifies, and powers up IEEE 802.3af-compliant powered devices (PD). Power is applied to the Ethernet port on either the spare pairs or on the data lines of the RJ-45 connector. The TPS2384 EVM has jumper blocks that allow the user to configure the method in which power is applied to the PD. Table 1 can help the user to set the appropriate jumpers depending on the desired power delivery configuration. Although the table shows only the connections for the P1\_OUT1 connector, the information applies to all four output RJ-45 connectors.

| Insert 48 volts on spare pins of RJ-45 connector, P1_OUT1 (positive on pins 4 and 5 and negative on pins 7 and 8).                                                                                                   |                                                                                                    |  |  |  |  |  |  |
|----------------------------------------------------------------------------------------------------|----------------------------------------------------------------------------------------------------|--|--|--|--|--|--|
| Jumper Block P1P1                                                                                                    | Install jumper between the center pin and 1P.                                                                                                    |  |  |  |  |  |  |
| Jumper Block P1N1                                                                                                    | nstall jumper between the center pin and 1N.                                                                                                    |  |  |  |  |  |  |
| Jumper Block P1PX1                                                                                                    | Do not install jumper.                                                                                                    |  |  |  |  |  |  |
| Jumper Block P1NX1                                                                                                    | Do not install jumper.                                                                                                    |  |  |  |  |  |  |
| Insert 48 volts on spare pin                                                                                                    | s of RJ-45 connector, P1_OUT1 (positive on pins 7 and 8 and negative on pins 4 and 5).                                                                                                    |  |  |  |  |  |  |
| Jumper Block P1P1                                                                                                    | Install jumper between the center pin and 1N.                                                                                                    |  |  |  |  |  |  |
| Jumper Block P1N1                                                                                                    | Install jumper between the center pin and 1P.                                                                                                    |  |  |  |  |  |  |
| Jumper Block P1PX1                                                                                                    | Do not install jumper.                                                                                                    |  |  |  |  |  |  |
| Jumper Block P1NX1                                                                                                    | Do not install jumper.                                                                                                    |  |  |  |  |  |  |
| Insert 48 volts on data pairs of RJ-45 connector, P1_OUT1 (positive on pins 1 and 2 and negative on pins 3 and 6).                                                                                                   |                                                                                                    |  |  |  |  |  |  |
| Insert 48 volts on data pairs                                                                                                    | s of RJ-45 connector, P1_OUT1 (positive on pins 1 and 2 and negative on pins 3 and 6).                                                                                                    |  |  |  |  |  |  |
| Insert 48 volts on data pairs<br>Jumper Block P1P1                                                                                                    | s of RJ-45 connector, P1_OUT1 (positive on pins 1 and 2 and negative on pins 3 and 6). Do not install jumper.                                                                                                    |  |  |  |  |  |  |
| Insert 48 volts on data pairs<br>Jumper Block P1P1<br>Jumper Block P1N1                                                                                                    | s of RJ-45 connector, P1_OUT1 (positive on pins 1 and 2 and negative on pins 3 and 6). Do not install jumper. Do not install jumper.                                                                                                    |  |  |  |  |  |  |
| Insert 48 volts on data pairs<br>Jumper Block P1P1<br>Jumper Block P1N1<br>Jumper Block P1PX1                                                                                                    | s of RJ-45 connector, P1_OUT1 (positive on pins 1 and 2 and negative on pins 3 and 6). Do not install jumper. Do not install jumper. Install jumper between center pin and 1P.                                                                                                    |  |  |  |  |  |  |
| Insert 48 volts on data pairs<br>Jumper Block P1P1<br>Jumper Block P1N1<br>Jumper Block P1PX1<br>Jumper Block P1NX1                                                                                                  | s of RJ-45 connector, P1_OUT1 (positive on pins 1 and 2 and negative on pins 3 and 6). Do not install jumper. Do not install jumper between center pin and 1P. Install jumper between center pin and 1N.                                                                                                    |  |  |  |  |  |  |
| Insert 48 volts on data pairs<br>Jumper Block P1P1<br>Jumper Block P1N1<br>Jumper Block P1PX1<br>Jumper Block P1NX1<br>Insert 48 volts on data pairs                                                                 | s of RJ-45 connector, P1_OUT1 (positive on pins 1 and 2 and negative on pins 3 and 6). Do not install jumper. Do not install jumper. Install jumper between center pin and 1P. Install jumper between center pin and 1N. s of RJ-45 connector, P1_OUT1 (positive on pins 3 and 6 and negative on pins 1 and 2).                                                               |  |  |  |  |  |  |
| Insert 48 volts on data pairs<br>Jumper Block P1P1<br>Jumper Block P1N1<br>Jumper Block P1PX1<br>Jumper Block P1NX1<br>Insert 48 volts on data pairs<br>Jumper Block P1P1                                            | s of RJ-45 connector, P1_OUT1 (positive on pins 1 and 2 and negative on pins 3 and 6). Do not install jumper. Do not install jumper between center pin and 1P. Install jumper between center pin and 1N. s of RJ-45 connector, P1_OUT1 (positive on pins 3 and 6 and negative on pins 1 and 2). Do not install jumper.                                                        |  |  |  |  |  |  |
| Insert 48 volts on data pairs<br>Jumper Block P1P1<br>Jumper Block P1N1<br>Jumper Block P1PX1<br>Jumper Block P1NX1<br>Insert 48 volts on data pairs<br>Jumper Block P1P1<br>Jumper Block P1N1                       | s of RJ-45 connector, P1_OUT1 (positive on pins 1 and 2 and negative on pins 3 and 6). Do not install jumper. Do not install jumper between center pin and 1P. Install jumper between center pin and 1N. s of RJ-45 connector, P1_OUT1 (positive on pins 3 and 6 and negative on pins 1 and 2). Do not install jumper. Do not install jumper.                                 |  |  |  |  |  |  |
| Insert 48 volts on data pairs<br>Jumper Block P1P1<br>Jumper Block P1N1<br>Jumper Block P1NX1<br>Jumper Block P1NX1<br>Insert 48 volts on data pairs<br>Jumper Block P1P1<br>Jumper Block P1N1<br>Jumper Block P1PX1 | s of RJ-45 connector, P1_OUT1 (positive on pins 1 and 2 and negative on pins 3 and 6). Do not install jumper. Do not install jumper between center pin and 1P. Install jumper between center pin and 1N. s of RJ-45 connector, P1_OUT1 (positive on pins 3 and 6 and negative on pins 1 and 2). Do not install jumper. Do not install jumper. Install jumper. Install jumper. |  |  |  |  |  |  |

#### Table 1. Output RJ-45 Connectors

While operating in *Auto Mode*, the I<sup>2</sup>C interface provided on the TPS2384 EVM can be used to monitor the internal TPS2384 registers. Information such as detection status, port status, classification status, and fault information is available over the I<sup>2</sup>C interface.

In *Power Management Mode*, the I<sup>2</sup>C interface can be used to manually power up and control the ports. For a complete description of *Power Management Mode* functions, see the TPS2384 data sheet (SLUS634).

З

EVM Operation

## 4.2 Connectors

| J1        | I <sup>2</sup> C Connector                                                                     |
|-----------|------------------------------------------------------------------------------------------------|
| J2        | Alternate Power Extraction Port Connector                                                      |
| J3        | Power Input Connector                                                                          |
| J4        | Allows an external voltage source to be used instead of the VCC_I2C power on the J1 connector. |
| J5        | Connector for an external optocoupler voltage source                                           |
| J6 (V3.3) | Allows the V3.3 output of the TPS2384 to be used to drive the optocouplers.                    |
| J11       | Connects PORB from the I2C interface (via the optocoupler) to the TPS2384                      |
| J7-J10    | Connects the powered port LED to the respective port                                           |

# 4.3 Jumpers

| JV1                                         | Connects 48 volts from the output of the hot-swap controller to the TPS2384.                                                                                                    |
|---------------------------------------------|----------------------------------------------------------------------------------------------------|
| JP1                                         | Connects the CT pin of the TPS2384 to ground. See the TPS2384 data sheet for further information.                                                                                                    |
| JP2                                         | Connects the manual reset switch and RC network to the POR pin of the TPS2384.                                                                                                    |
| JP3                                         | Used to connect a pullup resistor, R25, to the PORB pin of the TPS2384                                                                                                    |
| JSDA_OUT1                                   | Connects the SDA_O pin of the TPS2384 to the I <sup>2</sup> C data send optocoupler.                                                                                                    |
| JSDA_IN1                                    | Connects the SDA_I pin of the TPS2384 to the I <sup>2</sup> C data receive optocoupler.                                                                                                    |
| JSCL1                                       | Connects the SCL pin of the TPS2384 to the I <sup>2</sup> C clock receive optocoupler.                                                                                                    |
| JALT1                                       | Connects the ALT A/B pin of the TPS2384 to ground or to V3.3. See the TPS2384 data sheet for further information.                                                                                                    |
| WDIS1                                       | Connects the WD_DIS pin of the TPS2384 to ground or to V3.3. See the TPS2384 data sheet for further information.                                                                                                    |
| JMS1                                        | Connects the MS pin of the TPS2384 to ground or to V3.3. See the TPS2384 data sheet for further information.                                                                                                    |
| JSDA_IN1<br>JSCL1<br>JALT1<br>WDIS1<br>JMS1 | Connects the SDA_I pin of the TPS2384 to the I <sup>2</sup> C data receive optocoupler.         Connects the SCL pin of the TPS2384 to the I <sup>2</sup> C clock receive optocoupler.         Connects the ALT A/B pin of the TPS2384 to ground or to V3.3. See the TPS2384 data sheet for further information.         Connects the WD_DIS pin of the TPS2384 to ground or to V3.3. See the TPS2384 data sheet for further information.         Connects the MS pin of the TPS2384 to ground or to V3.3. See the TPS2384 data sheet for further information.         Connects the MS pin of the TPS2384 to ground or to V3.3. See the TPS2384 data sheet for further information. |

## 4.4 Test Points

| TEST POINTS                           | DESCRIPTION                                                                                                    |
|---------------------------------------|----------------------------------------------------------------------------------------------------|
| TPV10                                 | Test point for monitoring the 10-V internal bias source.                                                                                                    |
| TPV6P3                                | Test point for monitoring the 6.3-V internal bias source.                                                                                                    |
| TP3.3                                 | Test point for monitoring the 3.3-V voltage source.                                                                                                    |
| TPV2.5                                | Test point for monitoring the 2.5-V internal bias source.                                                                                                    |
| TPG1, TPG2                            | Ground test points.                                                                                                    |
| TPSCL1                                | Test point for monitoring the I <sup>2</sup> C clock input to the TPS2384.                                                                                                    |
| TPSDAI1                               | Test point for monitoring the I <sup>2</sup> C data input to the TPS2384.                                                                                                    |
| TPSDAO1                               | Test point for monitoring the I <sup>2</sup> C data output from the TPS2384.                                                                                                    |
| TPCINT1, TPCINT2,<br>TPCINT3, TPCINT4 | Test points for monitoring the voltage ramp on the A/D integration capacitors for each port. These are high-<br>impedance inputs, and performance may be affected by any additional impedance. It is recommended that<br>a low-capacitance/FET input buffer be used when monitoring these test points. |
| TPPORB1                               | Test point for monitoring the status of the PORB input to the TPS2384.                                                                                                    |
| TPINT1                                | Test point for monitoring the INTB output of the TPS2384.                                                                                                    |
| TPSYN1                                | Test point for monitoring the SYN pin of the TPS2384.                                                                                                    |
| TPCT1                                 | Test point for monitoring the CT input pin to the TPS2384. This is a high impedance input and performance may be affected by any additional impedance. It is recommended that a low-capacitance/FET input buffer be used when monitoring this test point.                                              |
| TPWD1                                 | Test point for monitoring the WD_DIS input pin to the TPS2384.                                                                                                    |
| TPAC_HI1                              | Test point for monitoring the AC_HI output of the TPS2384.                                                                                                    |
| TPAC_LO1                              | Test point for monitoring the AC_LO output of the TPS2384.                                                                                                    |

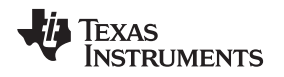

## 4.5 I<sup>2</sup>C Interface

The I<sup>2</sup>C interface on the TPS2384 EVM can be used to read and write to the TPS2384 internal registers. For simplicity, an EVM available from Texas Instruments, the EV2400, can be used to connect the USB port of a personal computer (PC) to the I<sup>2</sup>C interface of the TPS2384 EVM. A graphical user interface (GUI) also has been developed specifically for the TPS2384 EVM. Section 5 of this document describes the connections and operation of the TPS2384 GUI.

For I<sup>2</sup>C operation, an external 3.3-V supply must be connected to J3 pin 4 and referenced to J3 pin 3, or J6 must be installed. Also, the jumpers JSDA\_OUT1, JSDA\_IN1, and JSCL1 must be installed.

Ensure that S2 address select switch is set for I<sup>2</sup>C binary address of 00001 (S2-1 closed and S2-2, S2-3, S2-4, and S2-5 open).

## 5 TPS2384 Graphical User Interface Operation

This section describes the setup and operation of the TPS2384 GUI for the HPA109 evaluation module. Two files, TPS2384EVM and TPS2384EVM.exe, must be downloaded from the TI Web site. These files are located at http://focus.ti.com/docs/toolsw/folders/print/tps2384evm.html#supportsoftware. Click on the word *Zip* beneath Product Description, Software Support at this location.

## 5.1 EV2400 Software

The EV2400 software is available for download from the TI Web site at the following location:

http://focus.ti.com/docs/toolsw/folders/print/EV2400.html

## 5.2 Connecting the PC to the EV2400

Using a standard USB cable, connect the USB port of the PC to the USB port of the EV2400.

## 5.3 Connecting the EV2400 to the HPA109 EVM

Using the wiring assembly provided with the EV2400, connect one end to the  $I^2C$  port of the EV2400. Connect the other end to the  $I^2C$  interface connector of the HPA109 EVM as follows:

- Red wire to J1 pin 1
- White wire to J1 pin 3
- Brown wire to J1 pin 5
- Black wire to J1 pin 8

## 5.4 Starting the GUI

After installing all the necessary files for both the EV2400 and the HPA109, start the TPS2384 GUI by executing the TPS2384EVM.exe file.

# 5.5 GUI Operation for TPS2384 Auto Mode (JMS1 Jumper Connected Between Pin 1 and Pin 2)

On the TPS2384 GUI, click on the *Start access* button. The *Enable Auto Read* button should be selected (this is the default mode). As a point of reference, a screen shot of the TPS2384 GUI is shown in Figure 1. The GUI register numbers shown on the GUI screen correspond to the register numbers on the TPS2384 data sheet.

- Register *0* shows the Chip ID and Chip Revision.
- Register 100 shows the classification and port status for each of the four ports. This register also shows the *Discovery Fail* and *Function Done* for each port.
- Register 101 shows the Detect Status for each of the four ports along with the AtoD Active status of each port.
- Registers 110 to 1101 show the raw data and converted data for resistance, voltage, and current. Temperature data is not sampled in Auto Mode. Temperature data is only available in Power Management Mode.

5

EVM Operation

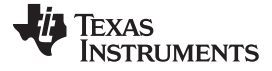

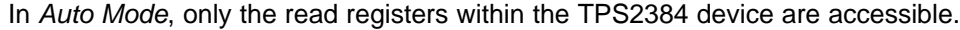

| TP52384 EVM                                             |                           |                             |                                               |                     |
|---------------------------------------------------------|---------------------------|-----------------------------|-----------------------------------------------|---------------------|
| Read<br>register 0<br>Chip ID 2 Chip Revision 0 Po      | Start access              | Disable Auto Read           | inable Auto Read                              |                     |
| register 1                                              |                           |                             |                                               | _                   |
| Write ISD Fault AC High AC                              |                           | able 📋 All Channels Disable | Software Reset                                |                     |
| register 10 - one per port Port 1                       | Port 2 Po                 | rt 3 Port 4                 | 1                                             | 234                 |
| Write 1 2 3 4 Function Disable                          | ▼ Disable ▼ Disabl        | e 🔽 Disable 🔽 Di            | Scovery Fault Disable  <br>Disconnect Disable |                     |
| register 11                                             |                           |                             |                                               |                     |
| Vrite 1 2 3 4 Port Disable                              | AtoD Start                | AtoD Abort                  | ass Power Limit Enable                        |                     |
| register 100 Part 1 Part 2                              | Part 2 Part               | 4 1                         | 2 2 4                                         |                     |
| Class Class 0 Class 1                                   | Class 2 Cla               | ss 3 Discovery Fail 0       |                                               |                     |
| Fault None None                                         | None No                   | ne Function Done 1          |                                               |                     |
| register 101 Port 1 Port 2                              | Port 3 Port 4             | 1 2 3                       |                                               | nterface found      |
| Detect Status Power On Power On                         | Power On Power            | In AtoD Active 1            |                                               | 0                   |
| registers 110 to 1101                                   |                           |                             |                                               |                     |
| 1 2 3 4 Port                                            | 1 Port 2 Port 3           | Port 4                      | Port 1 Port 2                                 | Port 3 Port 4       |
| Resistance - Raw <b>1 1 1 1 1</b>                       | 30 1101 1071              | 1089 microAmps              | 178 181                                       | 176 179             |
| Voltage Raw 1 1 1 1 170                                 | 90 17077 17039            | 16992 Volts Running         | 48.740 48.703                                 | 48.594 48.460       |
|                                                         |                           | Volts Legacy                | 12.184 12.174                                 | 12.147 12.114       |
| Current - Raw 0 0 0 1 43                                | 9 418 435                 | 456 mA. Running             | 12.06 11.48                                   | 11.95 12.52         |
|                                                         |                           | mA.Classification           | 1.03 0.98                                     | 1.02 1.07           |
| Temperature - Raw 1 1 1 1                               | 0 0                       | 0 Degrees Celsius           | 0 0                                           | 0 0                 |
| device register 1111<br>Write TSD Test Discovery Halt D | iscovery Timers Disable 📕 | POR Disable 🗖 DC Disconn    | ect Timer Disable 🗖                           | TED Timer Disable 🗖 |

Figure 1. Screen Shot of TPS2384 GUI – Enable Auto Read Selected

# 5.6 GUI Operation for TPS2384 Power Management Mode (JMS1 Jumper Connected Between Pin 2 and Pin 3)

After starting the TPS2384 GUI, click on the *Start access* button. This allows the GUI to report the TPS2384 status resisters. In order to control the TPS2384 write registers, depress the *Disable Auto Read* button.

Select the desired function in register *10* by selecting the pulldown arrow button under the desired port. The default function is shown as Disable (see Figure 2). All the functions appearing when the pulldown arrow button is selected correspond to the functions shown in the TPS2384 data sheet for the individual Port Write Control Register. For a description of each of the functions, see the *Power Management Mode* section of the TPS2384 data sheet (SLUS634).

After selecting the desired function, depress the corresponding port number on the left side of the GUI in the register *10* section. This writes the command into the TPS2384 register and thereby performs that operation.

To view the status, depress the *Read* button on the top left of the GUI. This is a one-time event that takes a snapshot of the TPS2384 status registers. For a continuous update of the status registers, depress the *Enable Auto Read* button on the GUI.

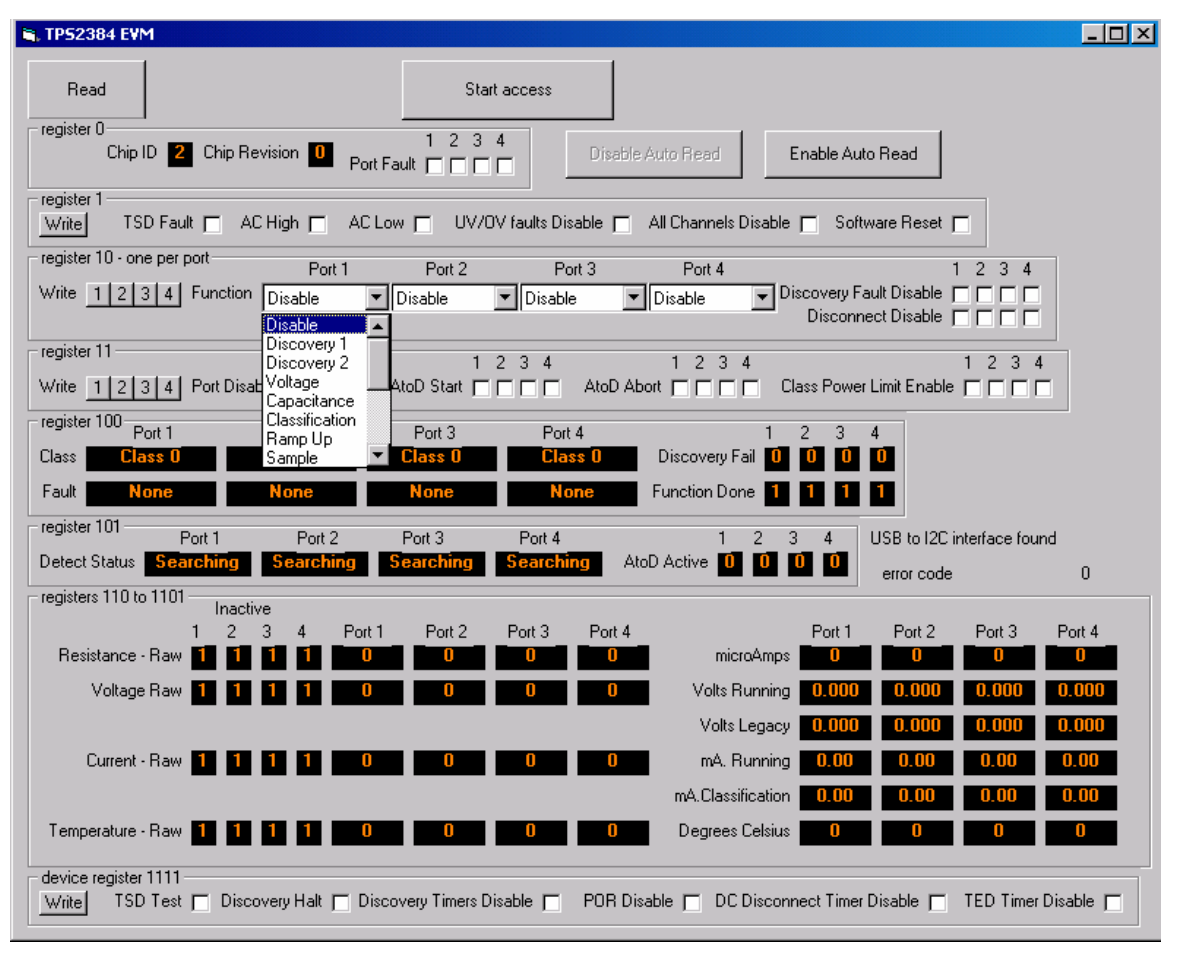

Figure 2. Screen Shot of the GUI – Port Function Pulldown Selected

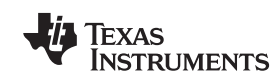

TPS2384 Evaluation Module

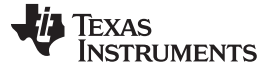

#### 6 Bill of Materials

Table 2 contains the bill of materials for the TPS2384 HPA109 evaluation module.

| Count | Ref Des                                                | Value       | Size    | MFR                                        | Part Number         | Description <sup>(1)</sup> (2) (3) (4) (5)   |
|-------|--------------------------------------------------------|-------------|---------|--------------------------------------------|---------------------|----------------------------------------------|
| 4     | 1GND1, 2GND1                                           | GND         | SMD     | Kevstone                                   | 5016                | Test Point, SM. 0.150 x 0.090"               |
|       | 3GND1, 4GND1                                           |             |         |                                            |                     |                                              |
| 7     | C1, C7, C8, C10, C11,<br>C16, C20                      | 0.1 μF      | 1206    | KEMET                                      | C1206C104K1RACTU    | CAP CER 0.1UF 100-V X7R 1206 ±10%            |
| 4     | C12, C13, C14, C15                                     | 0.027 μF    | SM      | Panasonic                                  | ECHU1H273GX5        | Capacitor, Film Chip, .027-µF, 50-V, 2%      |
| 3     | C17, C18, C19                                          | 0.1 μF      | 805     | AVX Corporation                            | 0805ZC104KAT2A      | Capacitor, Ceramic, 10-V, X7R, 10%           |
| 1     | C2                                                     | 0.1 μF      | 805     | KEMET                                      | C0805C104K9RACTU    | Capacitor, Ceramic, 0.1-µF, 6.3-V, X7R, 10%  |
| 4     | C1A1,C2A1, C3A1,<br>C4A1                               | 0.22 μF     | 1210    | Yageo                                      | CC1210KKX7R0BB224   | Capacitor, Ceramic, 0.22-µF, 100-V, X7R, 10% |
| 1     | C3                                                     | 0.1 μF      | 1206    | KEMET                                      | C1206Y104K9RAC7800  | Capacitor, Ceramic, 0.1-µF, 6.3-V, X7R, 10%  |
| 1     | C4                                                     | 220 μF      | SMD     | Panasonic                                  | EEVFK2A221M         | Capacitor, Aluminum, 220-μF, 100-V, 20%      |
| 1     | C5                                                     | 1 μF        | 805     | Taiyo Yuden                                | UMK212B7105KG-T     | CAP CER 1UF 50-V X7R 0805 ±10%               |
| 1     | C6                                                     | 68 μF       | SMD     | Panasonic                                  | EEV-FK2A680Q        | Capacitor, Aluminum, SM, 68 μF, 100-V        |
| 1     | C9                                                     | 220 pF      | 805     | AVX Corporation                            | 08051A221FAT2A      | Capacitor, Ceramic, 220 pF, 100-V, NP0, 1%   |
| 8     | CF1, CF2, CF5, CF6,<br>CF9, CF10, CF13,<br>CF14        | 1000 pF     | 1808    | TDK Corporation                            | C4520X7R3D102K130KE | CAP CER 1000PF 2KV X7R 1808 ±10%             |
| 8     | CF3, CF4, CF7, CF8,<br>CF11, CF12, CF15,<br>CF16       | 0.01 μF     | 805     | Yageo                                      | CX0805MRX7R0BB103   | Capacitor, Ceramic, 0.01 µF, 100-V, X7R, 20% |
| 8     | D13, D14, D15, D16,<br>D21, D22, D23, D24              | GBLC03C     | SOD-323 | Protek Devices                             | GBLC03C             | Diode, TVS, 19 Clamping Voltage, 350W        |
| 4     | D25, D26, D27, D28                                     | 1SMB5932BT3 |         | ON<br>Semiconductor                        | 1SMB5932BT3G        | DIODE ZENER 20-V 3W SMB                      |
| 4     | D29, D30, D31, D32                                     | SMAJ10A     | SMA     | Vishay<br>Semiconductor<br>Diodes Division | P4SMA10A-E3/61      | TVS DIODE 8.55VWM 14.5VC SMA                 |
| 6     | D3, D7, D17, D18,<br>D19, D20                          | LN1371G     | SMD     | Lite On                                    | LTST-C170GKT        | Diode, LED, Water Clear, 120-mA, 6-mcd       |
| 1     | D33                                                    | 1SMA5919BT3 | SMA     | ON<br>Semiconductor                        | SZ1SMA5919BT3G      | DIODE ZENER 5.6-V 1.5W SMA                   |
| 1     | D4                                                     | SMAJ58A     | SMA     | Vishay                                     | SMAJ58A             | Diode, Switching, 58-V, 400W                 |
| 1     | D8                                                     | SMAJ12A     | SMA     | Vishay<br>Semiconductor<br>Diodes Division | P4SMA12A-E3/61      | TVS DIODE 10.2VWM 16.7VC SMA                 |
| 8     | DAC1, DAC2, DAC4,<br>DAC5, DAC7, DAC8,<br>DAC11, DAC13 | STPS1H100A  | SMA     | ST                                         | STPS1H100A          | Diode, Schottky, 1-A, 100 V                  |
| 1     | DAC3                                                   | S2B         | SMB     | Diodes Inc.                                | ES2B-13-F           | DIODE GEN PURP 100-V 2-A SMB                 |
| 4     | DAC6, DAC9, DAC10,<br>DAC12                            | ES2B/A      | SMA     | Diodes, Inc.                               | ES2BA-13-F          | DIODE GEN PURP 100-V 2-A SMA                 |
| 4     | F1, F2, F3, F4                                         | RXE090      | ТН      | Littelfuse Inc.                            | RXE090              | POLYSWITCH RXE SERIES 0.90A HOLD             |
| 1     | J1                                                     | 1793840000  | ТН      | Weidmüller                                 | 1793840000          | Header, 8-pin, 150 mil spacing               |
| 1     | J1 Socket                                              | 1798900000  |         | Weidmüller                                 | 1798900000          | Header, 8-pin, Socket, 150 mil spacing       |
| 1     | J2                                                     | PTC36SAAN   | тн      | Sullins<br>Connector<br>Solutions          | PEC36SAAN           | CONN HEADER .100 SINGL STR 36POS             |
| 1     | J3                                                     | 1793830000  | тн      | Weidmüller                                 | 1793830000          | Header, 6-pin, 150 mil spacing               |
| 1     | J3 Socket                                              | 1798890000  |         | Weidmüller                                 | 1798890000          | Header, 6-pin, Socket, 150 mil spacing       |
| 11    | J4, J5, J6, J7, J8, J9,<br>J10, J11, JP1, JP2,<br>JP3  | PTC36SAAN   | тн      | Sullins<br>Connector<br>Solutions          | PEC36SAAN           | CONN HEADER .100 SINGL STR 36POS             |
| 3     | JALT1, WDIS1, JMS1                                     | PTC36SAAN   | тн      | Sullins<br>Connector<br>Solutions          | PEC36SAAN           | CONN HEADER .100 SINGL STR 36POS             |

#### Table 2. HPA109 Bill of Materials

<sup>(1)</sup> These assemblies are ESD sensitive, ESD precautions shall be observed.

<sup>(2)</sup> These assemblies must be clean and free from flux and all contaminants. Use of no clean flux is not acceptable.

- <sup>(3)</sup> These assemblies must comply with workmanship standards IPC-A-610 Class 2.
- (4) Ref designators marked with an asterisk (\*\*\*) cannot be substituted. All other components can be substituted with equivalent MFG's components.
- <sup>(5)</sup> Add 6 rubber bumpers to the bottom side of the board.

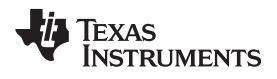

| Table 2. | . HPA109 | Bill of | Materials | (continued) | ) |
|----------|----------|---------|-----------|-------------|---|
|----------|----------|---------|-----------|-------------|---|

| Count | Ref Des                                                                                                    | Value          | Size  | MFR                                                                    | Part Number           | Description <sup>(1)</sup> (2) (3) (4) (5)             |
|-------|----------------------------------------------------------------------------------------------------|----------------|-------|------------------------------------------------------------------------|-----------------------|--------------------------------------------------------|
| 4     | JSCL1, JSDA_IN1,<br>JSDA_OUT1, JV1                                                                                                    | PTC36SAAN      | тн    | Sullins<br>Connector<br>Solutions                                      | PEC36SAAN             | CONN HEADER .100 SINGL STR 36POS                       |
| 4     | L1, L2, L3, L4                                                                                                    | TTDLF2500      | SMD   | Coilcraft                                                              | TTDLF2500             | Inductor, 2 Lines, 0.500A, 5 µH                        |
| 8     | P1_IN1, P1_OUT1,<br>P2_IN1, P2_OUT1,<br>P3_IN1, P3_OUT1,<br>P4_IN1, P4_OUT1                                                                                                    | RJ-45          | тн    | TE Connectivity<br>AMP Connectors                                      | 556416-1              | CONN MOD JACK 8P8C VERT UNSHLD                         |
| 16    | P1N1, P1NX1, P1P1,<br>P1PX1, P2N1,<br>P2NX1, P2P1, P2PX1,<br>P3N1, P3NX1, P3P1,<br>P3PX1, P4N1,<br>P4NX1, P4P1, P4PX1                                                                       | PTC36SAAN      | тн    | Sullins<br>Connector<br>Solutions                                      | PTC36SAAN             | CONN HEADER .100 SINGL STR 36POS                       |
| 1     | Q1                                                                                                    | IRF540NS       | D2PAK | Infineon<br>Technologies                                               | IRF540NSTRLPBF        | MOSFET N-CH 100-V 33-A D2PAK                           |
| 1     | Q2                                                                                                    | BSS119         | SOT23 | Fairchild<br>semiconductor<br>corporation                              | BSS123                | Trans MOSFET, N-ch, 100-V, 0.17-A, 3-Pin SOT-23<br>T/R |
| 1     | Q3                                                                                                    | FDV301N        | SOT23 | Fairchild                                                              | FDV301N               | MOSFET, Nch, 25 V, 220-mA, 5 Ω                         |
| 1     | R1                                                                                                    | 7.15 K         | 805   | TE Connectivity<br>Passive Product                                     | RN73C2A7K15BTDF       | RES SMD 7.15KOHM 0.1% 1/10W 0805                       |
| 4     | R11, R13, R14, R15                                                                                                    | 2 K            | 805   | Stackpole<br>Electronics Inc.                                          | RNCS0805BKE2K00       | RES SMD 2K OHM 0.1% 1/10W 0805                         |
| 4     | R35, R36, R37, R38                                                                                                    | 10 K           | 805   | Susumu                                                                 | RR1220P-103-D         | RES SMD 10K OHM 0.5% 1/10W 0805                        |
| 1     | R21                                                                                                    | 1 K            | 805   | Susumu                                                                 | RR1220P-102-D         | RES SMD 1K OHM 0.5% 1/10W 0805                         |
| 1     | R18                                                                                                    | 0.01           | 2512  | Bourns Inc.                                                            | CRF2512-FZ-R010ELF-ND | RES SMD 0.01 OHM 1% 2W 2512                            |
| 1     | R19                                                                                                    | 0.0 Ω          | 805   | Yageo                                                                  | RC0805JR-070RL        | RES SMD 0.0 OHM JUMPER 1/8W 0805                       |
| 3     | R2, R3, R4                                                                                                    | 200 Ω          | 805   | Susumu                                                                 | RR1220P-201-D         | RES SMD 200 OHM 0.5% 1/10W 0805                        |
| 1     | R20                                                                                                    | 330            | 805   | Susumu                                                                 | RR1220P-331-D         | RES SMD 330 OHM 0.5% 1/10W 0805                        |
| 1     | R22                                                                                                    | 100 Ω          | 805   | Susumu                                                                 | RR1220P-101-D         | RES SMD 100 OHM 0.5% 1/10W 0805                        |
| 1     | R25                                                                                                    | 10 K           | 805   | Vishay Foil<br>Resistors<br>(Division of<br>Vishay Precision<br>Group) | Y162910K0000F9R       | RES SMD 10K OHM 1% 1/10W 0805                          |
| 1     | R26                                                                                                    | 124 K          | 805   | TE Connectivity<br>Passive Product                                     | RN73C2A124KBTDF       | RES SMD 124K OHM 0.1% 1/10W 0805                       |
| 1     | R5                                                                                                    | 69.8 K         | 805   | TE Connectivity<br>Passive Product                                     | RN73C2A69K8BTDF       | RES SMD 69.8KOHM 0.1% 1/10W 0805                       |
| 4     | R6, R9, R12, R17                                                                                                    | 3.3 K          | 805   | Susumu                                                                 | RR1220P-332-D         | RES SMD 3.3K OHM 0.5% 1/10W 0805                       |
| 1     | R7                                                                                                    | 187 K          | 805   | Susumu                                                                 | RR1220P-1873-D-M      | RES SMD 187K OHM 0.5% 1/10W 0805                       |
| 1     | R8                                                                                                    | 100 K          | 805   | Panasonic<br>Electronic<br>Components                                  | ERJ-6GEYJ104V         | RES SMD 100K OHM 5% 1/8W 0805                          |
| 4     | RAC1, RAC2, RAC3,<br>RAC4                                                                                                    | 7.5 K          | 805   | Susumu                                                                 | RR1220P-752-D         | RES SMD 7.5K OHM 0.5% 1/10W 0805                       |
| 16    | RF1, RF2, RF3, RF4,<br>RF5, RF6, RF7, RF8,<br>RF9, RF10, RF11,<br>RF12, RF13, RF14,<br>RF15, RF16                                                                                           | 75             | 603   | Yageo                                                                  | RC0603JR-0775RL       | RES SMD 75 OHM 5% 1/10W 0603                           |
| 1     | S1                                                                                                    | KT11P2JM       | SMD   | C & K                                                                  | KT11P2JM34LFS         | SWITCH TACTILE SPST-NO 1VA 32 V                        |
| 1     | S2                                                                                                    | 76SB06S        | TH    | Grayhill                                                               | 76SB06ST              | SWITCH ROCKER DIP SPST 150MA 30 V                      |
| 4     | T1, T2, T3, T4                                                                                                    | H2019          | SMD   | Pulse Electronics<br>Corporation                                       | H2019FNLT             | XFRMR MAGNT MOD 1PORT POE 10/100                       |
| 20    | TP3.3, TPAC_HI1,<br>TPAC_LO1, TPCINT1,<br>TPCINT2, TPCINT3,<br>TPCINT4, TPCT1,<br>TPG1, TPG2, TPINT1,<br>TPPORB1, TPSCL1,<br>TPSDAI1, TPSDA01,<br>TPSYN1, TPV10,<br>TPV6P3,<br>TPWD1,TVP2.5 | G10            | тн    | Keystone                                                               | 5012                  | Test Point, White, O.062 Hole                          |
| 1     | U1                                                                                                    | PS8802-1-F3-AX | SO-8  | CEL                                                                    | PS8802-1-F3-AX        | IC, Optocoupler, Single Open Collector Out Put         |
| 1     | U3                                                                                                    | PS8802-1-F3-AX | SO-8  | CEL                                                                    | PS8802-1-F3-AX        | IC, Optocoupler, Single Open Collector Out Put         |
| 1     | U2                                                                                                    | PS8802-2-AX    | SO-8  | CEL                                                                    | PS8802-2-AX           | OPTOISO 2.5KV 2CH TRANS 8SOIC                          |
| 1     | U4                                                                                                    | TPS2490DGS     | DGS10 | Texas<br>Instruments                                                   | TPS2490DGS            | IC, TPS2490DGS                                         |

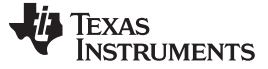

EVM Schematic and Layouts

www.ti.com

| Count | Ref Des | Value      | Size    | MFR                  | Part Number | Description <sup>(1)</sup> (2) (3) (4) (5)                 |
|-------|---------|------------|---------|----------------------|-------------|------------------------------------------------------------|
| 1     | U5      | SN74LVC06A | SO14    | Texas<br>Instruments | SN74LVC06AD | IC, High-Speed CMOS Logic Hex Inverting Schmitt<br>Trigger |
| 1     | U6      | TPS2384PAP | PQFQ-64 | Texas<br>Instruments | TPS2384PAP  | IC, Quad Ethernet Power Sourcing                           |
| 1     | -       |            |         | Any                  | HPA109B     | PCB, 9.3 ln x 4.9 ln x 0.062 ln                            |
| 1     | Shunt   |            |         | 3M Interconneect     | 929950-00   | SHORTING JUMBER UNPLATED BLK                               |

## Table 2. HPA109 Bill of Materials (continued)

# 7 EVM Schematic and Layouts

The EVM schematic and top and bottom board layouts are appended.

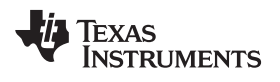

# **Revision History**

## NOTE: Page numbers for previous revisions may differ from page numbers in the current version.

| Ch | nanges from D Revision (July 2011) to E Revision     | Page |
|----|------------------------------------------------------|------|
| •  | Changed all EV2300 to EV2400 throughout the document | 1    |

# IMPORTANT NOTICE AND DISCLAIMER

TI PROVIDES TECHNICAL AND RELIABILITY DATA (INCLUDING DATA SHEETS), DESIGN RESOURCES (INCLUDING REFERENCE DESIGNS), APPLICATION OR OTHER DESIGN ADVICE, WEB TOOLS, SAFETY INFORMATION, AND OTHER RESOURCES "AS IS" AND WITH ALL FAULTS, AND DISCLAIMS ALL WARRANTIES, EXPRESS AND IMPLIED, INCLUDING WITHOUT LIMITATION ANY IMPLIED WARRANTIES OF MERCHANTABILITY, FITNESS FOR A PARTICULAR PURPOSE OR NON-INFRINGEMENT OF THIRD PARTY INTELLECTUAL PROPERTY RIGHTS.

These resources are intended for skilled developers designing with TI products. You are solely responsible for (1) selecting the appropriate TI products for your application, (2) designing, validating and testing your application, and (3) ensuring your application meets applicable standards, and any other safety, security, regulatory or other requirements.

These resources are subject to change without notice. TI grants you permission to use these resources only for development of an application that uses the TI products described in the resource. Other reproduction and display of these resources is prohibited. No license is granted to any other TI intellectual property right or to any third party intellectual property right. TI disclaims responsibility for, and you will fully indemnify TI and its representatives against, any claims, damages, costs, losses, and liabilities arising out of your use of these resources.

TI's products are provided subject to TI's Terms of Sale or other applicable terms available either on ti.com or provided in conjunction with such TI products. TI's provision of these resources does not expand or otherwise alter TI's applicable warranties or warranty disclaimers for TI products.

TI objects to and rejects any additional or different terms you may have proposed.

Mailing Address: Texas Instruments, Post Office Box 655303, Dallas, Texas 75265 Copyright © 2022, Texas Instruments Incorporated